#### **ISTITUTO COMPRENSIVO 'TEOFILO PATINI''**

Via Pasquale Ficara, 3 - 67100 - L'Aquila

#### A.S. 2020-2021

### ISTRUZIONI PER UTILIZZO REGISTRO ELETTRONICO ARGO GESTIONE APPUNTAMENTI CON GENITORI MEDIANTE ARGO SCUOLANEXT

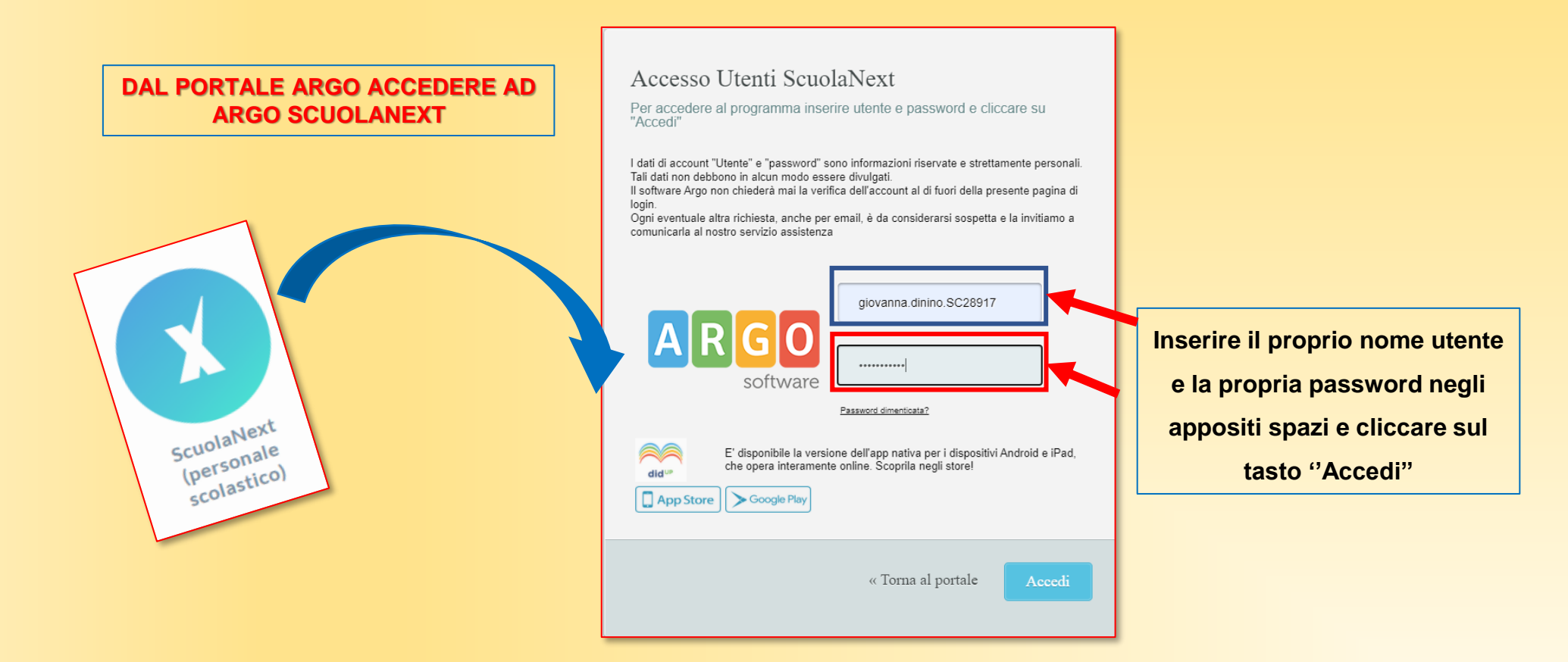

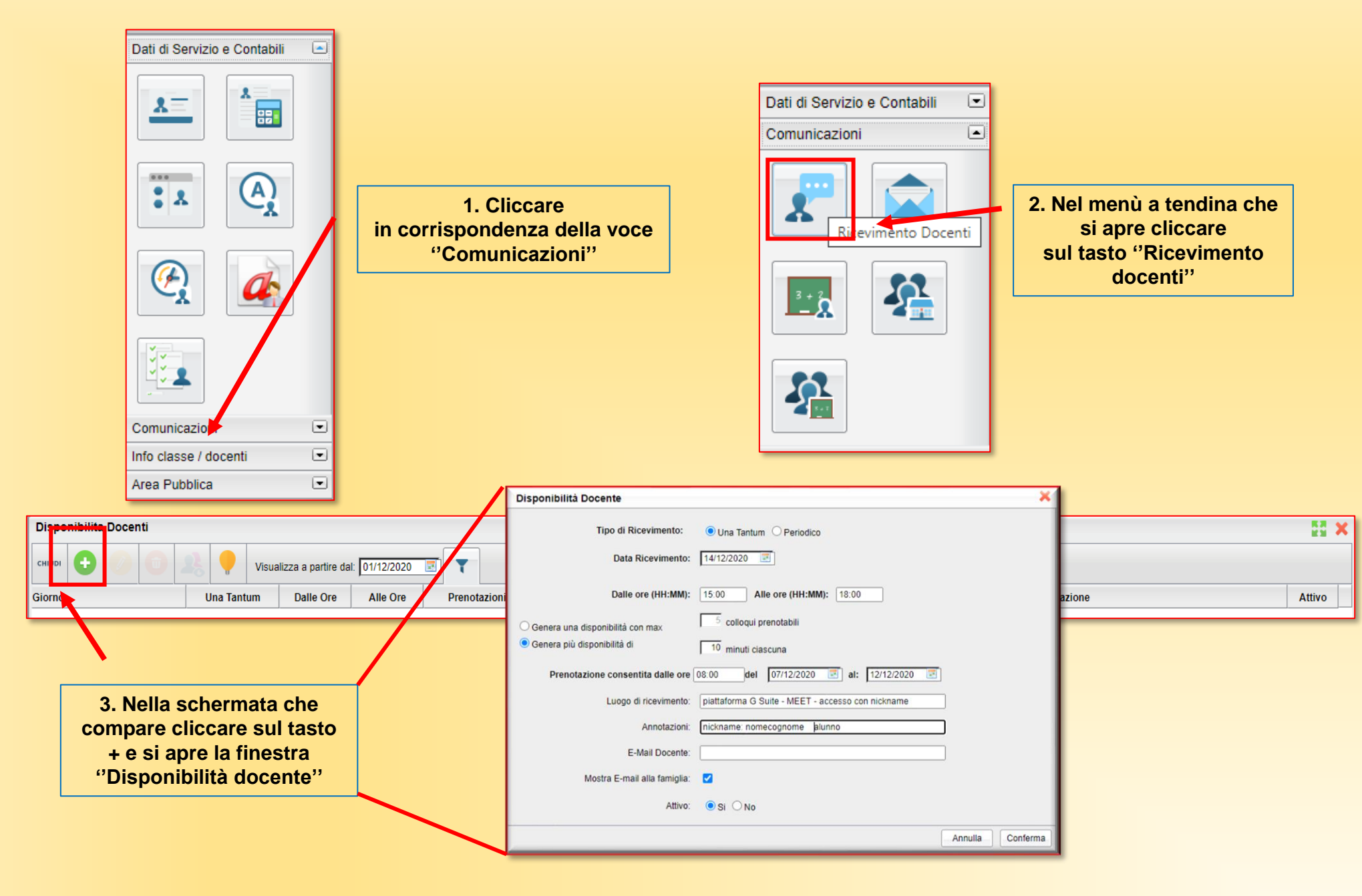

Prof.ssa Giovanna Di Nino

## MODALITÀ DISPONIBILITÀ "UNA TANTUM"

### Utile per incontro in un giorno determinato ( es. INCONTRO SCUOLA- FAMIGLIA)

|                                  | Disponibilità Docente                                                | ×                                                                                        |
|----------------------------------|----------------------------------------------------------------------|------------------------------------------------------------------------------------------|
| Con questa opzione si            |                                                                      |                                                                                          |
| genera il <mark>numero di</mark> | Tipo di Ricevimento:                                                 |                                                                                          |
| appuntamenti max che             | • Ona fantum O Periodico                                             |                                                                                          |
| potranno essere                  | Data Ricevimento: 14/12/2020                                         |                                                                                          |
| prenotati nell'intervallo        |                                                                      | data prevista per il ricevimento                                                         |
| di tempo stabilito               |                                                                      |                                                                                          |
| (ad es. in un'ora                | Dalle ore (HH:MM): 15:00 Alle ore (HH:MM): 18:00                     | Scrivere l'ora di inizio e fine del                                                      |
| potranno essere                  |                                                                      | ricevimento                                                                              |
| prenotati al max 5               | O Genera una disponibilità con max                                   |                                                                                          |
| appuntamenti di 12               | Genera più disponibilità di     10 minuti ciascuna                   | Selezionare l'ora e la data di inizio e fine                                             |
| minuti ciascuno)                 |                                                                      | prenotazione (ad es. oltre le 23:59 del<br>12/12/2020 non sarà niù nossibile ner il      |
|                                  | Prenotazione consentita dalle ore 08:00 del 07/12/2020 📰 al: 12/1    | 2/2020 genitore effettuare una prenotazione)                                             |
| Con questa opzione si            |                                                                      | Luogo ricevimento: per incontri                                                          |
| generano                         | Luogo di ricevimento: piattaforma G Suite - MEET - accesso con nicki | online specificare la piattaforma e                                                      |
| automaticamente                  | Annotazioni: nickname: nomecognome - blunno                          | modalità accesso                                                                         |
| appuntamenti con una             |                                                                      | (nickname generico oppure copiare                                                        |
| durata max all'interno           | E-Mail Docente:                                                      | generato)                                                                                |
|                                  |                                                                      |                                                                                          |
| complessive (ad es in            | Mostra E-mail alla famiglia: 🔽 🥄                                     | È possibile inserire un indir <mark>izzo e-mail del</mark>                               |
| un'ora potranno ossoro           |                                                                      | docente e renderlo visibile alla famiglia in<br>fase di prenotazione e/o di appullamento |
| nreneteti el max 6               | Attivo: 💿 Si 🔘 No                                                    | della prenotazione stessa.                                                               |
|                                  |                                                                      |                                                                                          |
| appuntamenti di 10               |                                                                      | Annulla Conferma                                                                         |
| minuti ciascuno)                 |                                                                      |                                                                                          |
|                                  | Alla fine cliccare sul tasto "C                                      | conferma''                                                                               |
|                                  |                                                                      |                                                                                          |

# MODALITÀ DISPONIBILITÀ 'PERIODICO"

Utile per incontri ricorrenti in uno o più giorni della settimana (ad es. per colloqui settimanali nell'ora di ricevimento genitori)

| Disponibilità Docente                                        |                                                              | ×                                                                                               |
|--------------------------------------------------------------|--------------------------------------------------------------|-------------------------------------------------------------------------------------------------|
| Tipo di Ricevimento:                                         | O Una Tantum 💿 Periodico                                     |                                                                                                 |
| Giorno della settimana:                                      | Lun 🗹 Mar 🗌 Mer 🗌 Gio 🗌 Ven 🗌 Sab                            | Selezionare il /i giorno/i di ricevimento nella settimana                                       |
| Periodo dal:                                                 | 14/12/2020 📧 AI: 31/03/2021 📧                                | Selezionare il periodo entro il quale il quale il<br>docente è disponibile per gli appuntamenti |
| Dalle ore (HH:MM):                                           | 10:10         Alle ore (HH:MM):         11:10         Scrive | ere l'ora di inizio e fine del ricevimento                                                      |
| Genera una disponibilità con max Genera più disponibilità di | 4 colloqui prenotabili<br>10 minuti ciascuna                 |                                                                                                 |
| Prenotazione consentita dalle ore                            | 08:00 da 5 a 1 giorni prima                                  | possibile effettuare la prenotazione                                                            |
| Luogo di ricevimento:                                        | piattaforma G Suite - MEET - accesso con nickname            | Luogo ricevimento:                                                                              |
| Annotazioni:                                                 | nickname: nomecognome alunno                                 | per incontri online specificare la piattaforma e<br>modalità accesso                            |
| E-Mail Docente:                                              |                                                              | della riunione se si è generato un link)                                                        |
| Mostra E-mail alla famiglia:                                 |                                                              |                                                                                                 |
| Attivo:                                                      | ● Si ○ No                                                    | Alla fine cliccare sul<br>tasto "Conferma"                                                      |
|                                                              |                                                              | Annulla Conferma                                                                                |

# VISUALIZZARE LE PRENOTAZIONI DEI GENITORI

| Per modificare I      | a disponil  | bilità    |                      |                                                                             |                                                        |                                                                 |                                         |                                                  |                                                 |         |
|-----------------------|-------------|-----------|----------------------|-----------------------------------------------------------------------------|--------------------------------------------------------|-----------------------------------------------------------------|-----------------------------------------|--------------------------------------------------|-------------------------------------------------|---------|
|                       |             | Per ca    | ancellar<br>(<br>('V | e la disponibilità<br>Cliccando sull<br><mark>isualizza elen</mark><br>nell | a riga corr<br><mark>co prenota</mark><br>la data corr | ispondente al<br><mark>zioni</mark> " è possi<br>rispondente, o | giorno di<br>bile visual<br>con gli ora | ricevimento o<br>izzare le prer<br>ri e nomi gen | e poi sull'icona<br>iotazioni ricevute<br>itori |         |
| Disponibilita Docenti | ∠           |           |                      |                                                                             |                                                        |                                                                 |                                         |                                                  |                                                 |         |
| сніиді 🔂 🕗 🤇          |             | Visuali   | zza a partire        | dal: 01/12/2020 📧                                                           | T                                                      |                                                                 |                                         |                                                  |                                                 |         |
| Giorno                | Urla Tantum | Dalle Ore | Alle Ore             | Prenotazioni dal                                                            | al                                                     | Max Prenotazioni                                                | Prenotazioni                            | Prenot. Annullate                                | Annotazione                                     | Attivo  |
| 15/12/2020 (Martedì)  |             | 10:10     | 11:10                | 09/12/2020 08:00                                                            | 14/12/2020                                             | 4                                                               | 0                                       | 0                                                | nickname: nomecognome alunno                    | Si      |
| 22/12/2020 (Marted)   | No          | 10:10     | 11:10                | 16/12/2020 08:00                                                            | 21/12/2020                                             | 4                                                               | 0                                       | 0                                                | nickname: nomecognome alunno                    | Si      |
| 29/12/2020 (Mart      | No          | 10:10     | 11:10                | 23/12/2020 08:00                                                            | 28/12/2020                                             | 4                                                               | 0                                       | 0                                                | nickname: nomecognome alunno                    | Si      |
| 05/01/2021 (Mart 1i)  | No          | 40-40     | 44.40                | 20/42/2020 00:00                                                            | 0.4/04/2024                                            |                                                                 | •                                       | 0                                                |                                                 | 0:      |
| 12/01/2021 (Marte     | No E        | lenco Pre | notazion             | i - Giorno 20/12                                                            | 2/2020                                                 |                                                                 |                                         |                                                  |                                                 |         |
| 19/01/2021 (Martedi)  |             |           |                      |                                                                             |                                                        |                                                                 |                                         |                                                  |                                                 |         |
| 26/01/2021 (Martedì)  | No          | Alunno    |                      | Genitore                                                                    |                                                        |                                                                 | Telefor                                 | o Email                                          | Data - Ora Pre                                  | n.      |
| 02/02/2021 (Martedì)  | No          | _         |                      |                                                                             |                                                        |                                                                 |                                         |                                                  | 20/12/2020                                      | - 10.20 |
| 09/02/2021 (Martedì)  | No          | ADUTHE    |                      | AD CRIMETTO                                                                 |                                                        | 1000                                                            | 333277                                  | agini                                            | 20/12/2020                                      | - 10.20 |
| 16/02/2021 (Martedì)  | No          |           |                      |                                                                             |                                                        |                                                                 |                                         |                                                  |                                                 |         |
| 23/02/2021 (Martedì)  | No          | 10:10     | 11:10                | 17/02/2021 08:00                                                            | 22/02/2021                                             | 4                                                               | 0                                       | 0                                                | nickname: nomecognome alunno                    | Si      |
| 02/03/2021 (Martedì)  | No          | 10:10     | 11:10                | 24/02/2021 08:00                                                            | 01/03/2021                                             | 4                                                               | 0                                       | 0                                                | nickname: nomecognome alunno                    | Si      |
| 09/03/2021 (Martedi)  | No          | 10:10     | 11:10                | 03/03/2021 08:00                                                            | 08/03/2021                                             | 4                                                               | 0                                       | 0                                                | nickname: nomecognome alunno                    | Si      |
| 16/03/2021 (Martedì)  | No          | 10:10     | 11:10                | 10/03/2021 08:00                                                            | 15/03/2021                                             | 4                                                               | 0                                       | 0                                                | nickname: nomecognome alunno                    | Si      |
| 23/03/2021 (Martedì)  | No          | 10:10     | 11:10                | 17/03/2021 08:00                                                            | 22/03/2021                                             | 4                                                               | 0                                       | 0                                                | nickname: nomecognome alunno                    | Si      |
| 30/03/2021 (Martedì)  | No          | 10:10     | 11:10                | 24/03/2021 08:00                                                            | 29/03/2021                                             | 4                                                               | 0                                       | 0                                                | nickname: nomecognome alunno                    | Si      |

#### Selezionando il rigo e tramite il pulsante "invia e-mail" si può inviare al genitore una e-mail.

Tramite il tasto "Stampa" è possibile stampare un prospetto completo con classe, sezione, corso e sede dell'alunno, nominativo genitore, telefono, e-mail e data di prenotazione. È possibile visualizzare anche le prenotazioni eventualmente annullate dalle famiglie.

| Elenco Prenotazioni - Giorno 20/12/2020 |                   |                                |           |              |                    |  |  |
|-----------------------------------------|-------------------|--------------------------------|-----------|--------------|--------------------|--|--|
|                                         | Alunno            | Genitore                       | Telefono  | Email        | Data - Ora Pren.   |  |  |
|                                         | ADOTHETTO HELETIO | AD SINKETTS MATTES ALESSANDINS | 333277277 | aginiguyunaa | 20/12/2020 – 10:20 |  |  |
|                                         |                   |                                |           |              |                    |  |  |

Ogni volta che una nuova prenotazione, o una cancellazione, è richiesta da un genitore, il docente riceverà sulla casella di posta elettronica indicata una e-mail con la notifica della prenotazione o della cancellazione di una prenotazione.

Le e-mail di notifica vengono inviate dal sistema solo nel caso in cui in Argo didUp il docente ha abilitato l'opzione "Voglio ricevere una mail ad ogni nuova prenotazione ricevimento e ad ogni annullamento prenotazione ricevimento" nella sezione "Opzioni Famiglia

### (AL MOMENTO TALE FUNZIONE NON E' ATTIVA!!!!)

| Лепù                | × |                                                                                                    | Salva |
|---------------------|---|----------------------------------------------------------------------------------------------------|-------|
| ☐ Home              |   |                                                                                                    |       |
| 🖥 Registro          | • | OPZIONI DOCENTE                                                                                                    | A     |
| 🔋 Scrutini          | • |                                                                                                    | _     |
| Didattica           | • | Voti Giornalieri Visibili alle Famiglie (Attenzione: è possibile che il dirigente abbia scelto di sovrascrivere questa opzione e di rendere i voti giornalieri sempre visibili alle famiglie)                            |       |
| 🔊 Bacheca           | • | Commento Voti Giornalieri Visibile alle Famiglie                                                                                                    |       |
| D Orario            |   |                                                                                                    |       |
| 🗃 Stampe            | • | Note Registro del Professore Visibili alle Famiglie                                                                                                    |       |
| 🕇 Servizi Personale |   | Vaglia ricevera una mail ad aggi pueva prenetazione ricevimente e ad aggi appullamente prenetazione ricevimente                                                                                                    |       |
| 🗙 Strumenti         | • | Voglio ricevere una mail ad ogni nuova prenotazione ricevimento e ad ogni annullamento prenotazione ricevimento                                                                                                    |       |
| 葦 Opzioni Registro  |   |                                                                                                    |       |
| 🔅 Opzioni Famiglia  |   |                                                                                                    |       |
| 🛕 Verifica Registro |   | Abilita accesso da parte delle Famiglie (Attenzione!, spegnendo questa voce, le famiglie non potranno più accedere ne tramite App ne tramite accesso Web ai servizi a loro dedicati fino a quando non verrà riattivata l |       |
| 🚍 Taballa Mati      |   |                                                                                                    |       |

## MODIFICA DISPONIBILITÀ COLLOQUIO

E' sempre possibile <u>variare la disponibilità del colloquio (max prenotazioni)</u>. In particolare è sempre possibile aumentare a piacimento il numero max di prenotazioni mentre la riduzione è consentita solo fino al numero di prenotazioni già accettate dal sistema.

Inoltre, per le prenotazioni già attive, che appaiono evidenziate in colore grigio, non è possibile variare le date e le ore del colloquio.

Il docente che volesse variare la disponibilità di un colloquio in termini di date e ora, con prenotazioni già accettate dal sistema, dovrà prima disattivare il colloquio e successivamente produrne uno nuovo (possibilmente avvisando tramite e-mail i genitori interessati).

### PRENOTAZIONE DEI GENITORI

I genitori, tramite il proprio accesso ad <u>Argo Scuolanext lato Famiglia</u>, potranno effettuare una prenotazione in uno degli orari e/o date di disponibilità del docente. All'atto della prenotazione del colloquio il sistema assegna al genitore un ticket numerico di prenotazione (in successione rispetto alle prenotazioni già presenti in archivio).

Al genitore è consentito modificare o annullare una prenotazione già registrata e potrà comunicarlo al docente tramite una delle opzioni che compaiono nella funzione "Annullato tramite". Se viene selezionata la modalità "tramite e-mail" il docente riceverà e-mail di notifica dell'annullamento

(FUNZIONE NON ANCORA ATTIVA!!!).